### 九州大学無線LANアクセスサービス(kitenet) 接続手順書

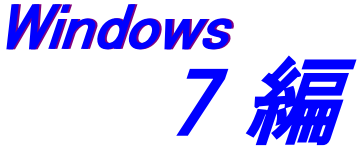

〇九州大学無線LANアクセスサービスは、九州大学の構成員のための無線LANインターネットアクセスサービスです。

〇利用資格

本サービスを利用できる者は、九州大学の学生及び教職員です。 九州大学全学共通ID(SSO-KID)とパスワードで本サービスを利用することができます。 「SSO-KID」については、http://sso.kyushu-u.ac.jp/を参照ください。

○無線LAN接続に必要なもの

①Microsoft Windows Vista, 7, 8/8.1が搭載されたパソコン。

②WiFi規格に準拠したワイヤレス機能(パソコン内蔵及び外付けのLANカードなど)

※上記、無線LAN機器がWPA/WPA2の暗号化方式で、認証方式が802.1x認証によるPEAP/MSCHAPv2に対応していること。

#### 〇利用上の注意:

①セキュリティ対策のため、以下の対策を必ず行ってください。

・Windows Update (Microsoft site)の実施。

・ウイルス対策ソフトウェア及び最新の定義ファイルがインストールされ、定期的なウイルス・スキャンの実施。

②インターネット上での著作権法の遵守

本学では、インターネット上での著作権法の遵守のためにファイル交換ソフト(Winny, Limewire, eDonkey, emule, 迅雷, 酷狗等)の使用を 禁止しています。インターネットに不法に流通する音楽や動画等のファイルをダウンロード(アップロード)することは、著作権侵害となり 非常に深刻な事態となる可能性があります。(ファイル交換ソフトの使用は、本学の検知システムや著作権協会から常に監視されています。) (情報統括本部 九大CSIRT)

<u>https://www.sec.kyushu-u.ac.jp/sec/p2p/p2p.html</u>

本手順書は、Windows標準機能を使用した無線LAN接続手順書です。 無線LANカードの付属ソフト等を使用して設定を行う場合は、機器の設定マニュアルをご覧ください。

## ステップ1. プロファイルの作成と接続

### ○プロファイルの作成を行います。

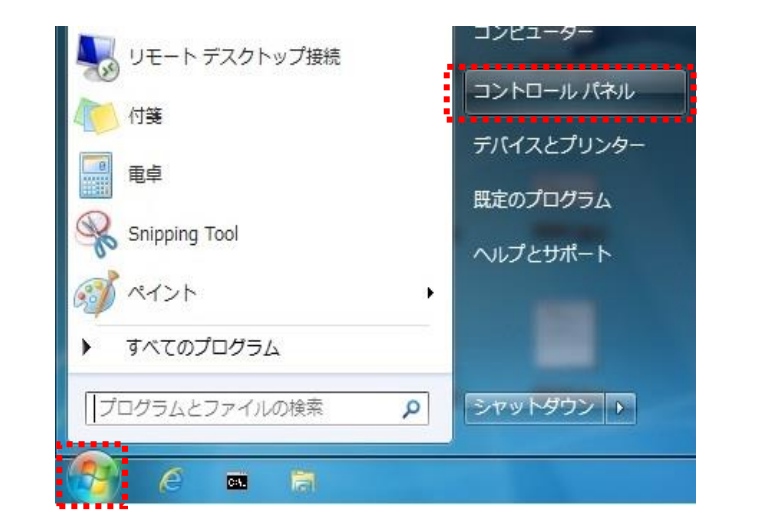

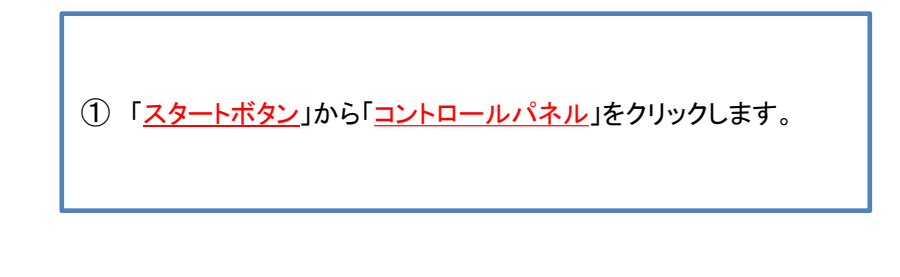

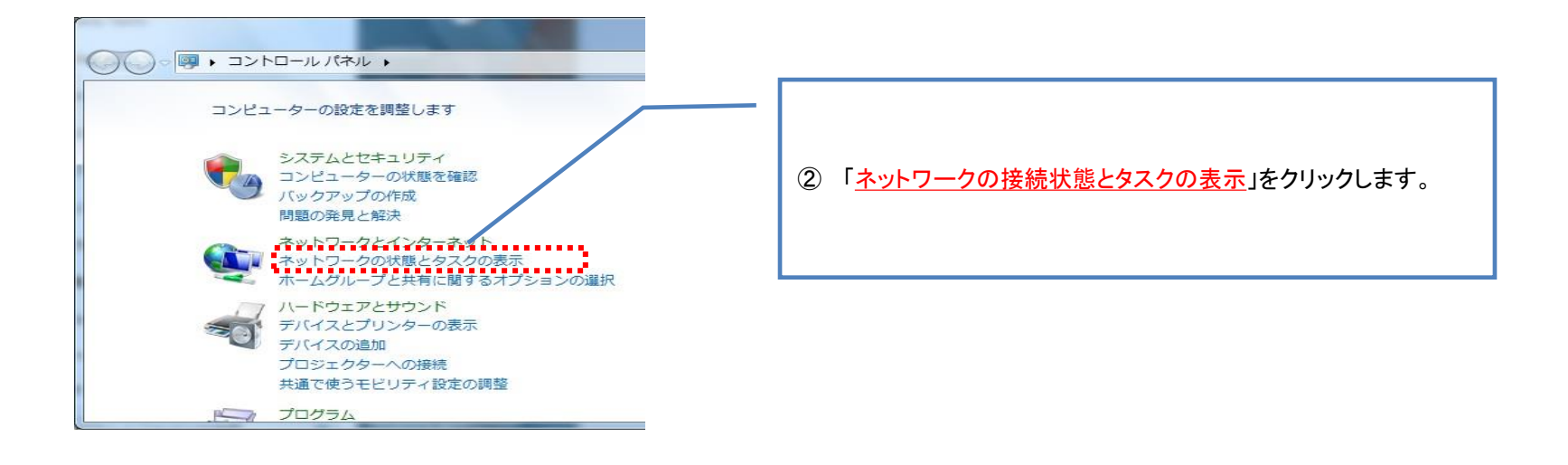

次のページへ

# Windows7 編

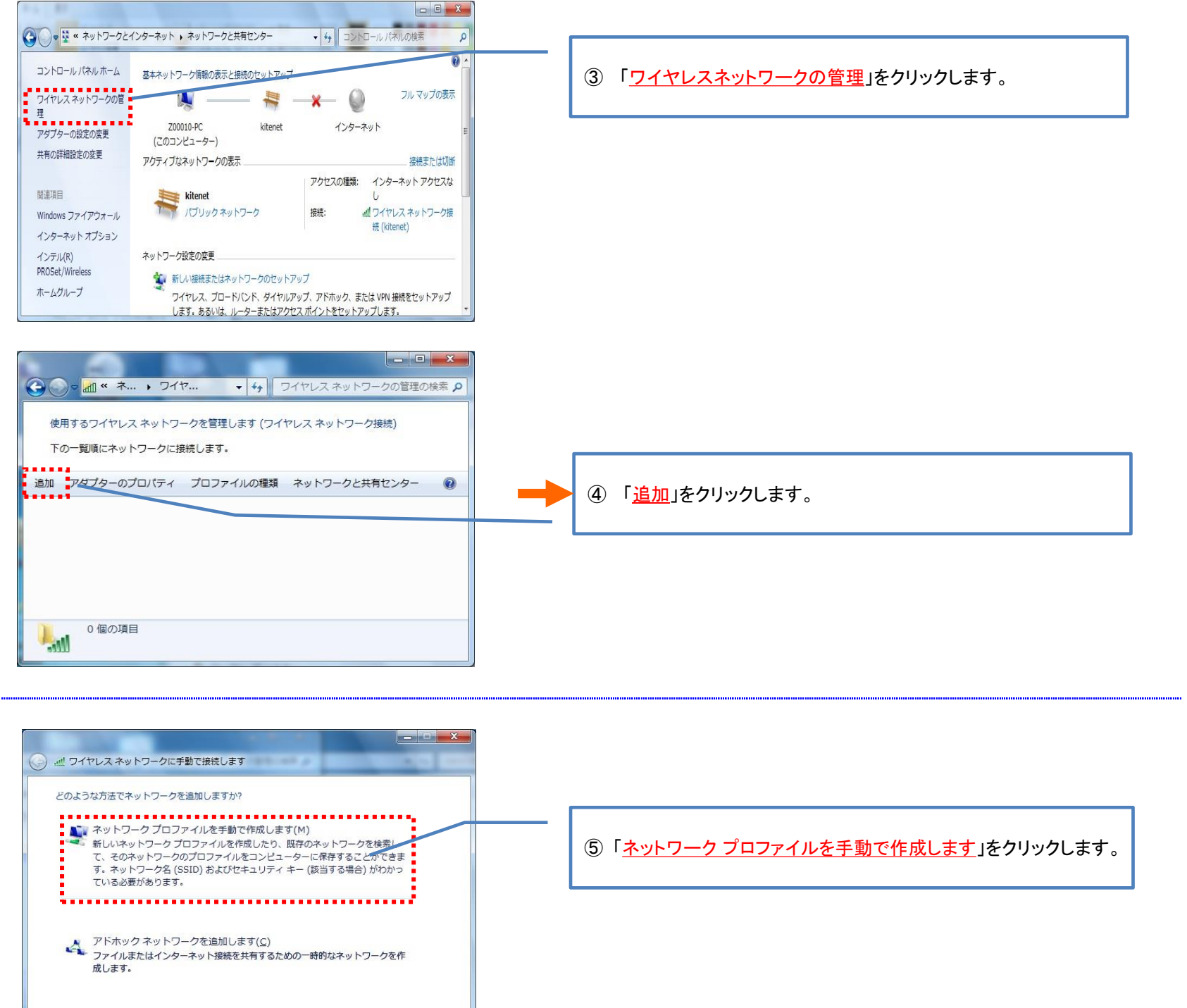

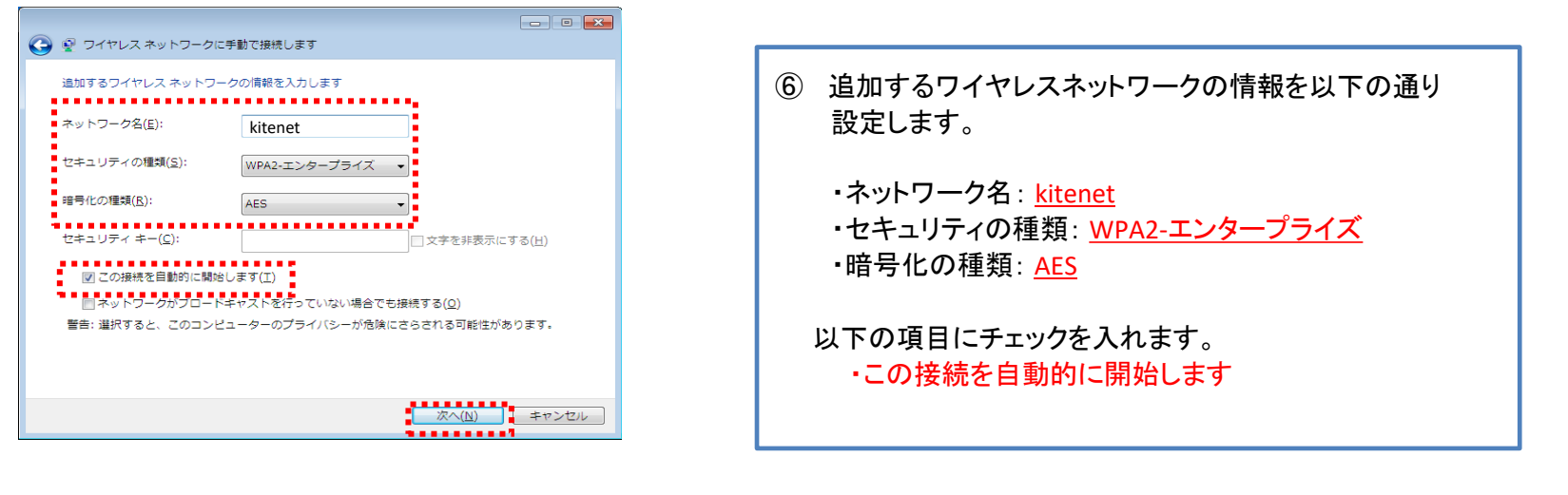

キャンセル

次のページへ

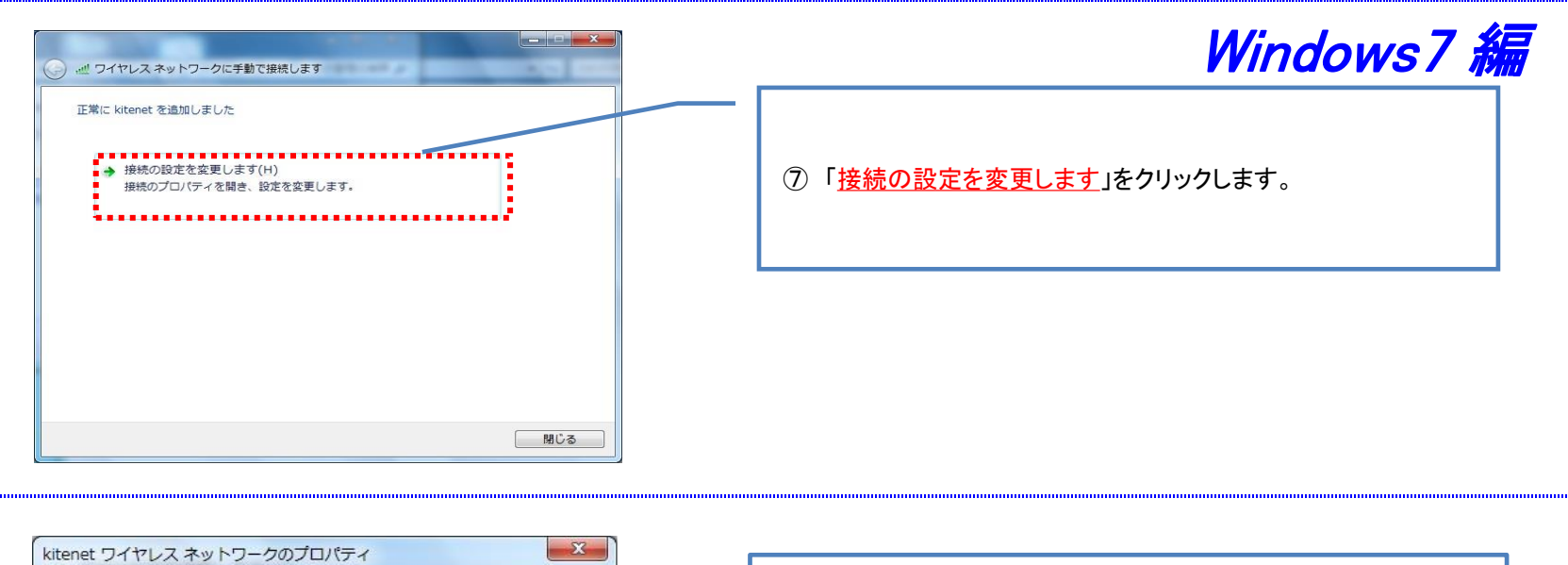

| kitenet ワイヤレス ネットワークのプロパティ     ※       接続     セキュリティ       セキュリティの種類(E):     WPA2 - エンタープライズ ▼       暗号化の種類(N):     AES | <ul> <li>⑧「<u>セキュリティ</u>」タブをクリックします。</li> <li>ネットワークの認証方法の選択で</li> <li>「<u>Microsoft 保護されたEAP(PEAP)</u>」を選択します。</li> </ul> |
|----------------------------------------------------------------------------------------------------|----------------------------------------------------------------------------------------------------|
| スットU-00122175130321201<br>Microsoft (保護された EAP (PEAP) ◆ 設定(S)<br>✓ ログオンするたびに、この接続用の資格情報を使用する(B)<br>詳細設定(D)              | その後、「 <u>設定</u> 」をクリックします。                                                                                                 |
| ОК <i><b></b></i>                                                                                                    |                                                                                                    |

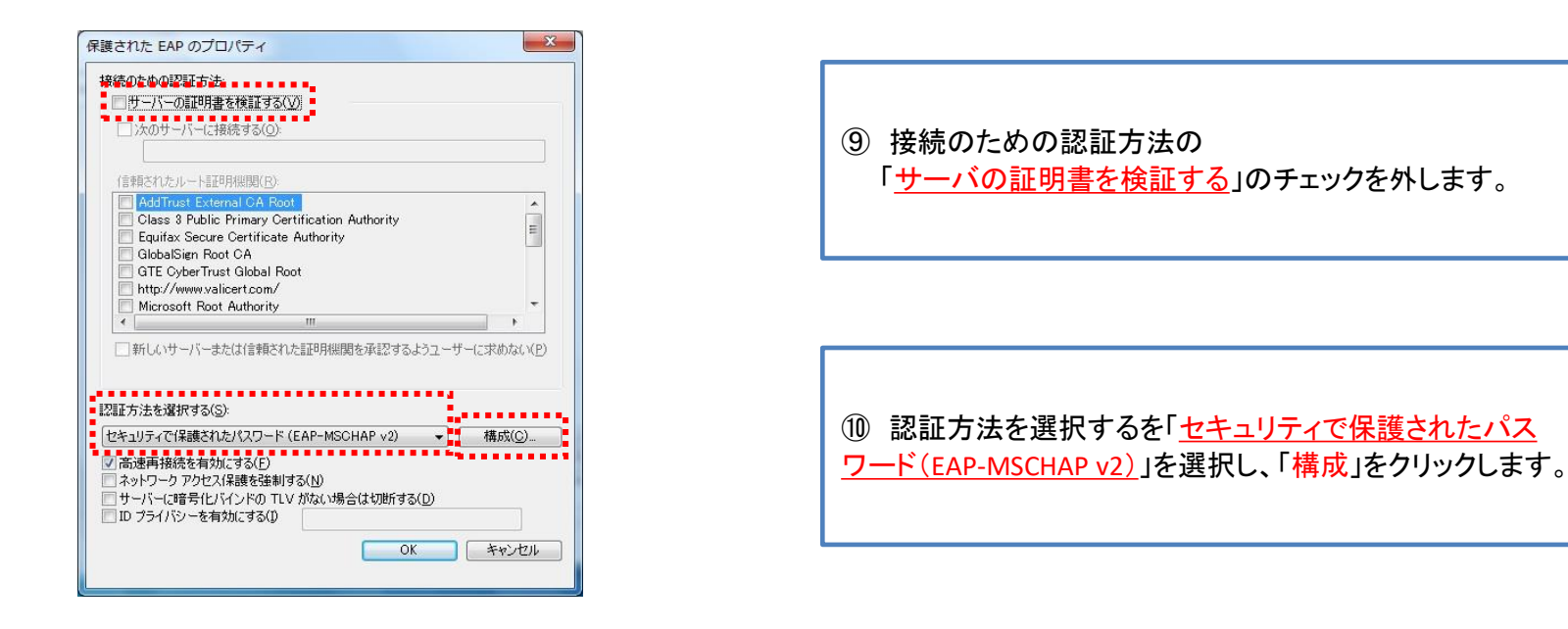

| ·······                                                                          | 次のページへ                                         |
|----------------------------------------------------------------------------------|------------------------------------------------|
| <ul> <li>Windowsのログオン名とパスワード(およびドメインがある場合はドメイン)を自動的に使う(A)</li> <li>OK</li> </ul> | クリックします。                                       |
| 統のための認証方法:                                                                       | ① 「 <u>接続のための認証方法</u> 」のチェックを外し、「 <u>OK</u> 」を |

| ものための認証方法:                                               |                              |                       |                                                    |
|----------------------------------------------------------|------------------------------|-----------------------|----------------------------------------------------|
| ●サーバーの証明書を検証する(⊻)                                        | 9                            |                       |                                                    |
| □`☆のサーバー(ご接続する(∩)・                                       |                              |                       |                                                    |
|                                                          |                              |                       | 1                                                  |
|                                                          |                              |                       |                                                    |
| 言頼されたルート言正用規関(民)                                         | ~                            |                       |                                                    |
| AddTrust External CA Root                                |                              |                       | ~                                                  |
| Class 3 Public Primary Certi                             | ification Authority          |                       | =                                                  |
| Equitax Secure Certificate P<br>ObtailSing Deat CA       | Authority                    |                       |                                                    |
| GIODAISIgn Root CA                                       |                              |                       |                                                    |
| http://www.valicert.com/                                 | (                            |                       |                                                    |
| Microsoft Boot Authority                                 |                              |                       | -                                                  |
| <                                                        | III                          |                       | •                                                  |
| 新しいサーバーまたは信頼された                                          | 証明機関を承認するよう                  | ユーザーにお                | <助ない(P)                                            |
| □新しいサーバーまたは信頼された<br>E方法を選択する(S):<br>キュリティで(保護されたパスワード (E | 証明機関を承認するよう<br>AP-MSCHAP v2) | ı-ザ-(:s<br>▼ <b>ॉ</b> | <sup>えめない(<u>P</u>)<br/><b>集成(<u>C</u>)…</b></sup> |

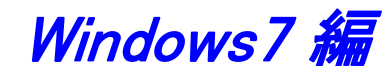

① 「<u>OK</u>」ボタンをクリックします。

|                                                   | 82                                                    |   |
|---------------------------------------------------|-------------------------------------------------------|---|
| ミキュリティの種類(E):                                     | WPA2 - エンタープライズ                                       | - |
| 音号化の種類( <u>N</u> ):                               | AES                                                   | • |
| ットワークの認証方法のi                                      | 璧択( <u>O</u> ):                                       |   |
|                                                   |                                                       |   |
| Microsoft: 保護された Er                               | AP (PEAP) 🚽 設定(S)                                     |   |
| Microsoft:(保護された E/<br>I ログオンするたびに、この             | AP (PEAP)  →  設定(S)  D接続用の資格情報を使用する(R)                |   |
| Microsoft 保護された E/<br>アログオンするたびに、この               | AP (PEAP)                                             |   |
| Microsoft 保護された E/<br>アログオンするたびに、この               | AP (PEAP) → <u>設定(S</u><br>)接続用の資格情報を使用する( <u>R</u> ) |   |
| Microsoft 保護された E/<br>☑ ログオンするたびに、この              | AP (PEAP)                                             |   |
| Microsoft: 保護された E/<br>2 ログオンするたびに、この<br>詳純醋設定(D) | AP (PEAP)                                             |   |
| Microsoft 保護された E/<br>2 ログオンするたびに、この<br>副がお問題定(D) | AP (PEAP) → 設定(S)<br>D接続用の資格情報を使用する(B)                | 1 |
| Microsoft 保護された E/<br>2 ログオンするたびに、この<br>詳新聞設定(D)  | AP (PEAP) 		 設定(S)<br>D接続用の資格情報を使用する(B)               | 1 |

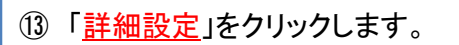

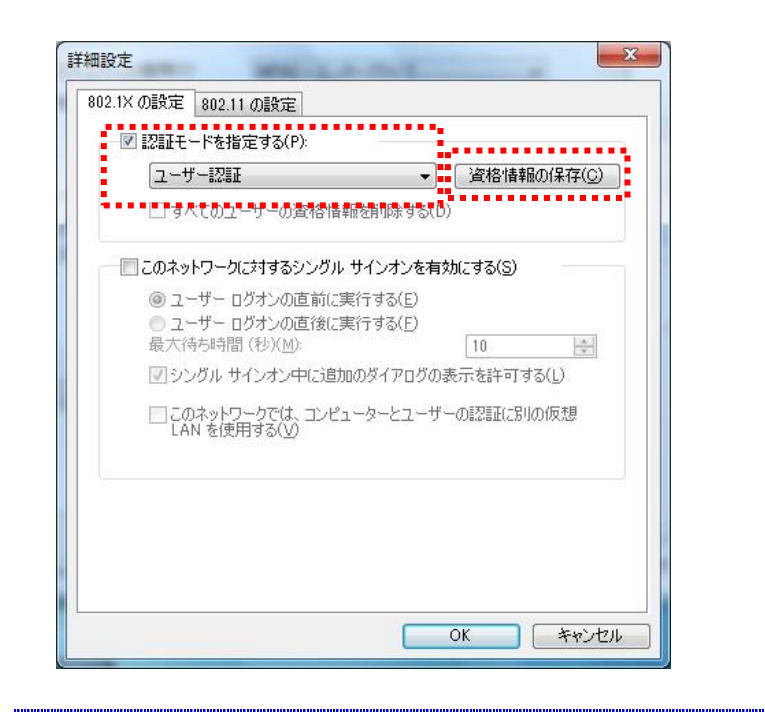

| (14) | [802.1Xの設定]タブの「 <u>認証モードを指定する</u> 」にチェックを入       |
|------|--------------------------------------------------|
| れ、   | 「 <u>ユーザ認証</u> 」を選択し、「 <u>資格情報の保存</u> 」をクリックします。 |

次のページへ

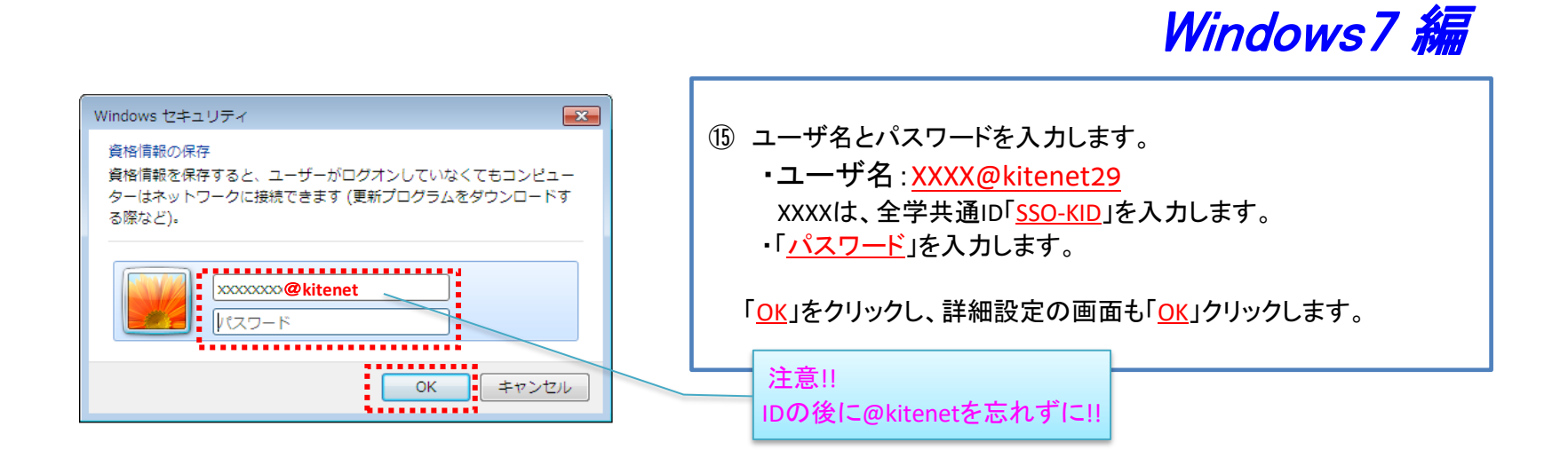

| Kitenet ワイヤレス ネットワークのプロパティ     図       振振     セキュリティ       セキュリティ     セキュリティ       暗号化の種類(E):     WPA2 - エンタープライズ       暗号化の種類(D):     AES       ネットワークの記録方法の選択(Q):     Microsoft 保護なれた EAP (PEAP)       「「日ガオンするたびに、この接続用の資格情報を使用する(B)       詳細設定(D) | 正常にはteretを追加しました                ・ 増加の設定を変更します(H) |
|----------------------------------------------------------------------------------------------------|--------------------------------------------------|
| 16 「 <u>Ок</u> 」をクリックします。                                                                                                    | ① 「 <u>閉じる</u> 」をクリックします。                        |

| (接続中の状態)                                 | <ul> <li>(18) kitenetの受信エリアであれば自動的に接続されます。</li> <li>左記のように表示されていれば、「接続完了」です。</li> <li>※初回の接続時は、数十秒接続に時間を要すことがあります。</li> </ul> |
|------------------------------------------|----------------------------------------------------------------------------------------------------|
| 以上で、プロファイルの作成、接続は約<br>接続に失敗した場合は、ステップ2 / |                                                                                                    |

## ステップ2. 接続/認証が上手くいかない ~ユーザID/パスワードの再設定~

## ○ユーザID/パスワードの再設定を行います

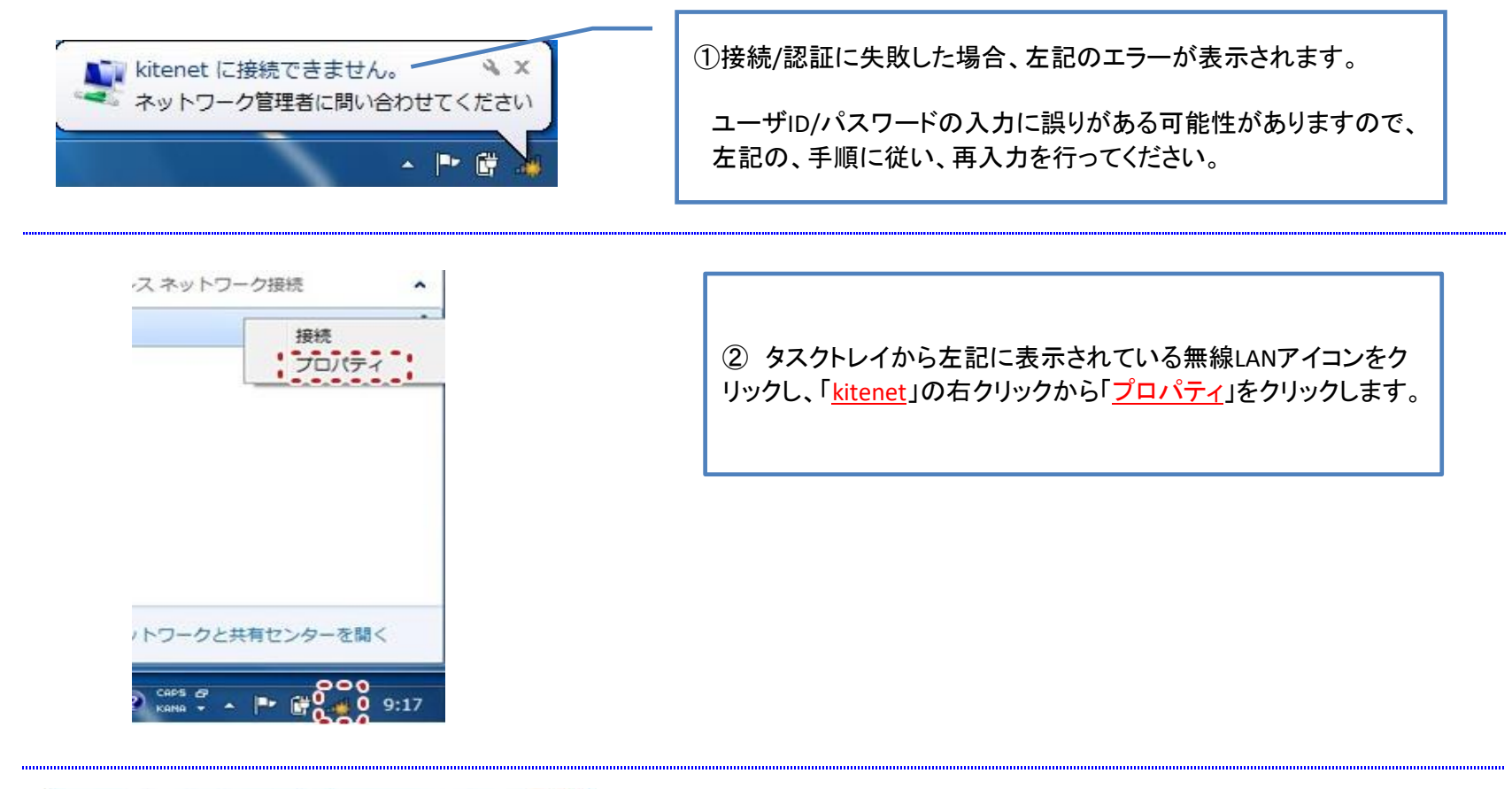

| 接続 セキュリティ         |                   |  |
|-------------------|-------------------|--|
| セキュリティの種類(E):     | WPA2 - エンタープライズ ・ |  |
|                   | 3815(O)           |  |
| Microsoft 保護された B | AP (PEAP) · 滕定(S) |  |
|                   |                   |  |
| 【詳細設定( <u>D</u> ) |                   |  |

| 2.1人 0.8文定   802.11 0.8文定                                  |                    |
|------------------------------------------------------------|--------------------|
| 図記証モードを指定する(P)                                             |                    |
| ューザー認証・                                                    | ▼ 資格情報の置換(C)       |
| 📃 すべてのユーザーの資格情報を削除する                                       | 5(D)               |
|                                                            | :有効にする( <u>S</u> ) |
| ◎ ユーザー ログオンの直前に実行する(E)                                     |                    |
| <ul> <li>ユーザー ログオンの直後に実行する(E)<br/>最大待ち時間(秒)(M);</li> </ul> | 10                 |
| ◎ シングル サインオン中に追加のダイアログ                                     | の表示を許可する(L)        |
| □このネットワークでは、コンピューターとユー<br>LAN を使用する(Y)                     | -ザーの認証に別の仮想        |
|                                                            |                    |
|                                                            |                    |
|                                                            |                    |
|                                                            |                    |
|                                                            |                    |

④「<u>資格情報の置換」</u>をクリックします。

次のページへ

Windows7 編

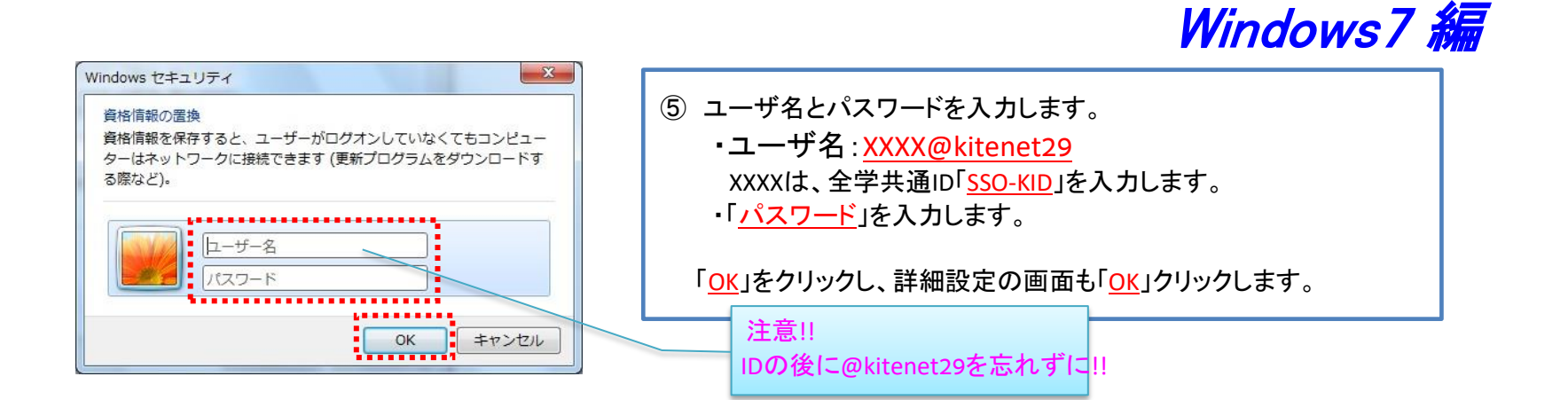

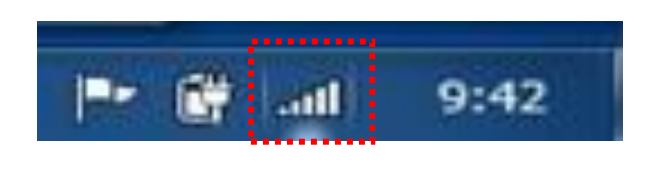

⑥ kitenetの受信エリアであれば自動的に接続されます。 左記のように表示されていれば、「<u>接続完了</u>」です。

※初回の接続時は、数十秒接続に時間を要すことがあります。

ユーザID・パスワードの再設定を行っても接続/認証に失敗する場合は、以下のことが考えられます。

| 原因                      | 対処方法                                                                                                    |
|-------------------------|----------------------------------------------------------------------------------------------------|
| セキュリティ設定及び認証方式の設定が誤っている | ステップ2の手順を見直して下さい。                                                                                                    |
| ユーザID/パスワードが間違っている      | <ol> <li>ユーザIDとパスワードが一致していない。<br/>下記ログインデモから、ID/パスワードが一致していることを<br/>確認してください。<br/>https://sso.kyushu-u.ac.jp/LogDemo/<br/>認証に失敗する場合は、下記サイトに記載された手続き方法をご確認ください。<br/>https://sso.kyushu-u.ac.jp/faq.html<br/>「パスワードが分からなくなってしまいました」の項</li> </ol> |
| 無線LAN管理ソフトが起動している       | メーカーの無線LAN管理ソフトが起動していると、無線LANの接続が上手くいかないこと<br>があります。右下のタスクトレイを確認し、起動されていれば終了した後、再接続を行って<br>下さい。                                                                                                    |

他の原因については、以下のFAQをご確認下さい。 http://www.nc.kyushu-u.ac.jp/net/kitenet/topics/faq.html

上記内容を確認され、無線LANへの接続が上手くいかない場合は、下記の問合せ先までご連絡下さい。

### 〇無線LAN(kitenet)についてのお問い合わせ先: 九州大学 情報システム部情報基盤課

連絡先:092-802-2686,2687,2688(伊都 90-2686,2687,2688) E-mail: n-room@iii.kyushu-u.ac.jp